# HOW TO DOWNLOAD YOUTUBE VIDEO

#### <u>Step 1</u>

Access the following site

#### https://qdownloader.net/youtube-video-downloader

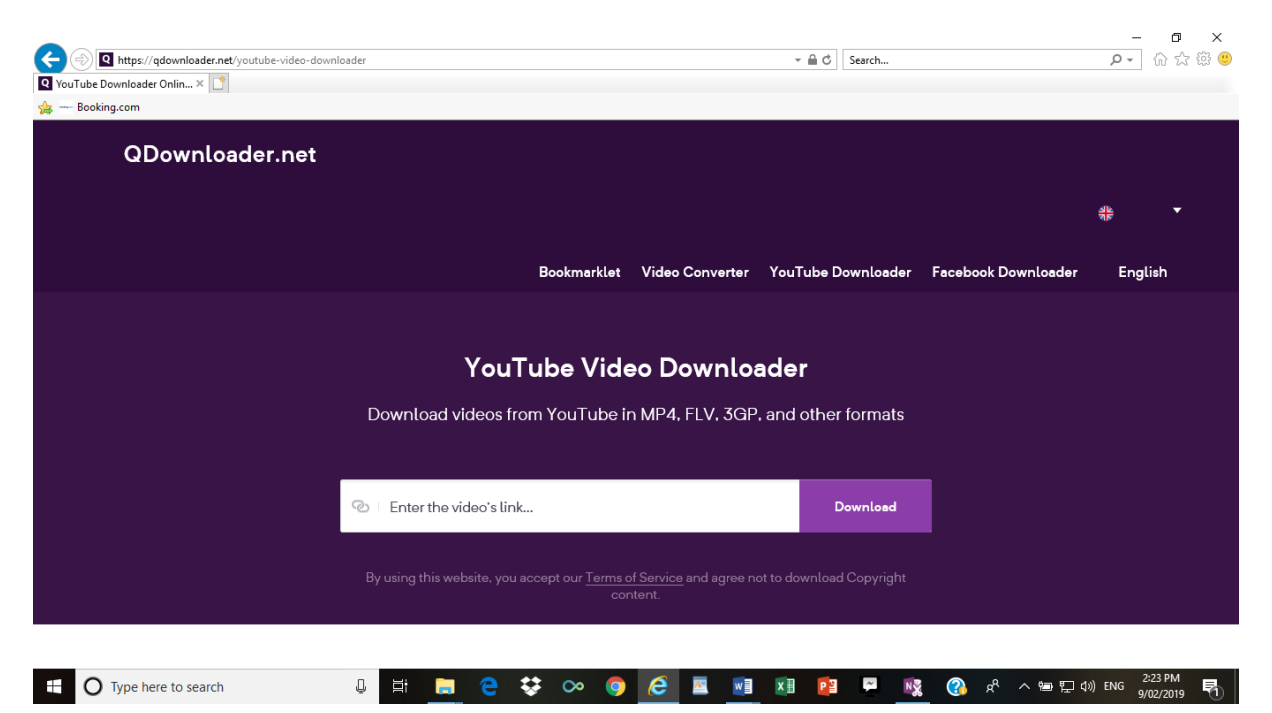

#### <u>Step 2</u>

Copy the link of Youtube video and enter in the space (Enter the video link) then click the download

We will download Lesson 1 video from the following page

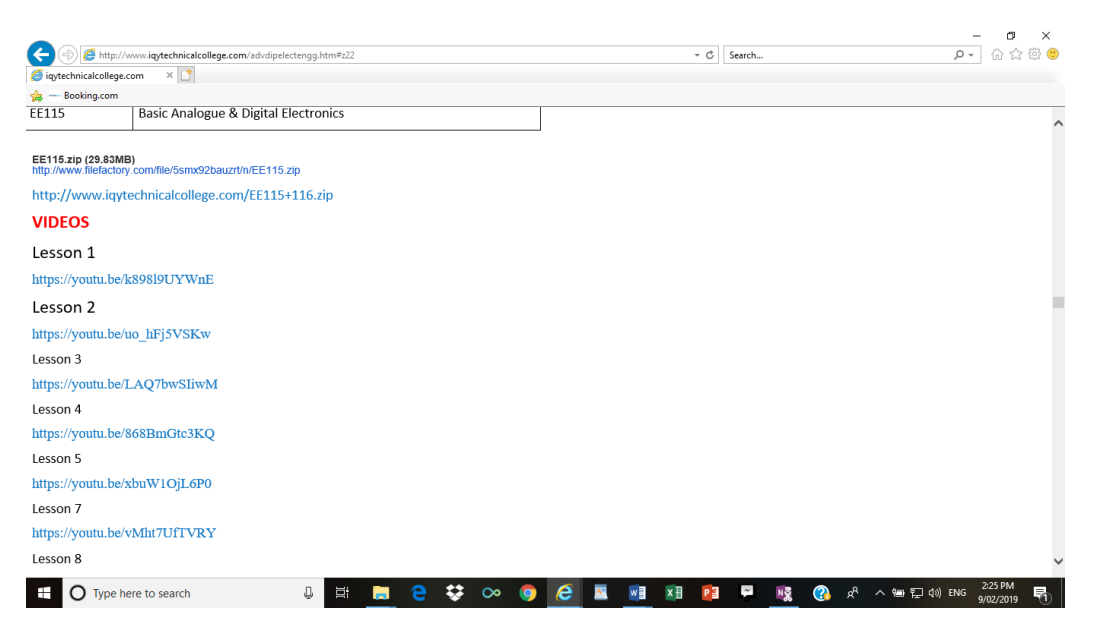

Link is

## Lesson 1

### https://youtu.be/k898l9UYWnE

### Paste it into the given location

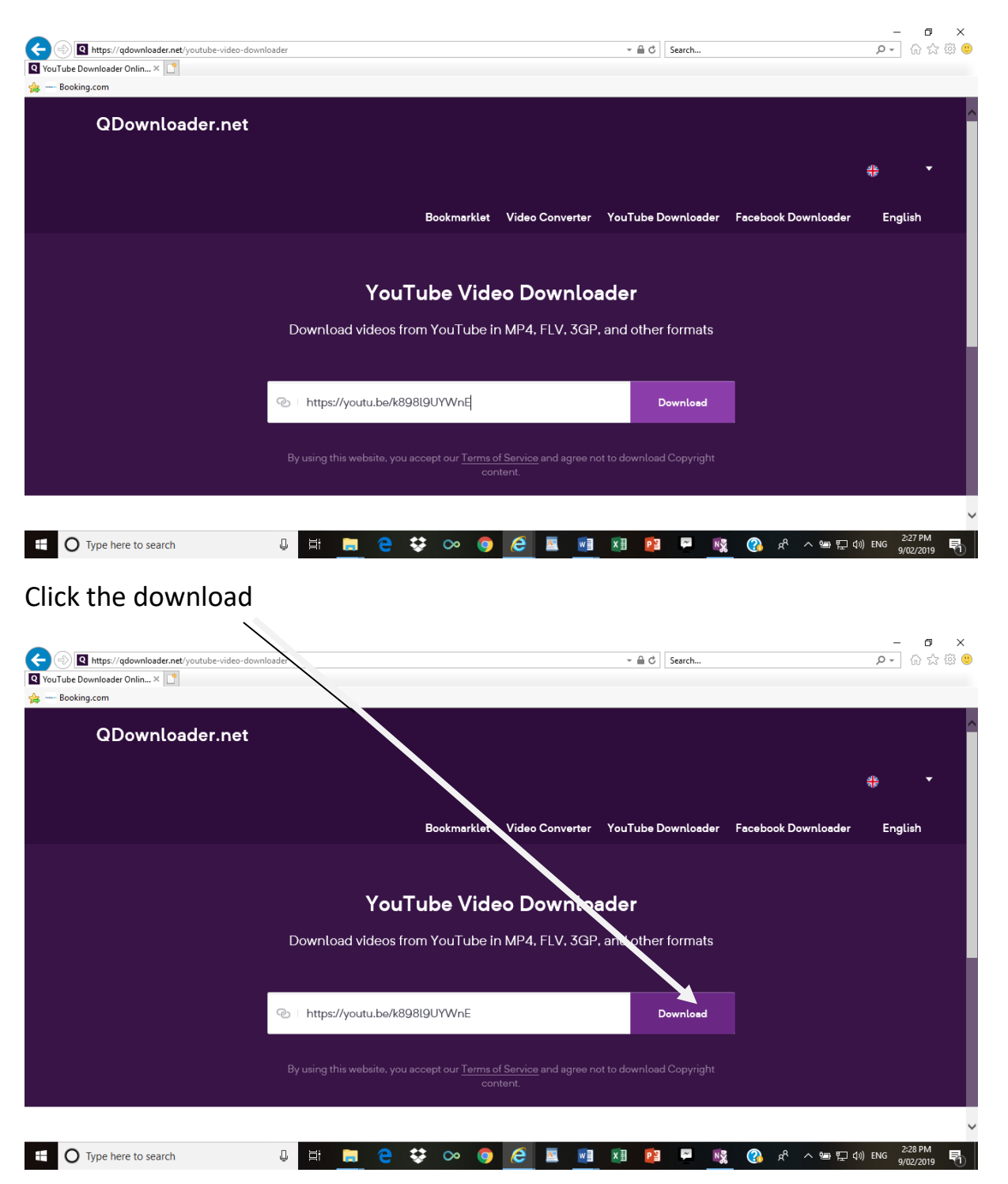

## <u>Step (3)</u>

| thtps://qdownload<br>wnload video: Presentati × Booking.com                                                                                                    | In and a second second se       | .be%2Fk898I9UYWnE                                                                                                    |                                                                                                    | ✓                                                                                                    |                                                                                                    | 户 ☆ ☆                                                                                                    |  |  |
|----------------------------------------------------------------------------------------------------|----------------------------------------------------------------------------------------------------|----------------------------------------------------------------------------------------------------|----------------------------------------------------------------------------------------------------|----------------------------------------------------------------------------------------------------|----------------------------------------------------------------------------------------------------|----------------------------------------------------------------------------------------------------|--|--|
| Booking.com                                                                                                    | cor control particular descent descent des                                                                                                    |                                                                                                    |                                                                                                    |                                                                                                    |                                                                                                    |                                                                                                    |  |  |
| Pour<br>Figure Terretur<br>Sara Revealed<br>Ne peckets                                                                                                    | and control present on any pitering maybe any co                                                                                                    |                                                                                                    |                                                                                                    |                                                                                                    |                                                                                                    |                                                                                                    |  |  |
| Serve The And For<br>community a film                                                                                                    | and marked Flor with the Pres                                                                                                    |                                                                                                    | Davada                                                                                                    |                                                                                                    | - 4                                                                                                    |                                                                                                    |  |  |
| the second second secon                                                                                                    | A LAN DORN MARTING WITH THE THE TAKE THE TAKE                                                                                                    |                                                                                                    | <u>Download Video with Sound</u><br>••• To download, right-click on the download button (or tap and hold if using mobile) and<br>choose the Save/Download option. ••• |                                                                                                    |                                                                                                    |                                                                                                    |  |  |
| The and differences and<br>a few real control for<br>the control control for<br>protects control for<br>a few real control of<br>a few real for the                                                                                                    | Landia Caracter Partial Caracter Caracter Caract  | i o downtoad, rign                                                                                                    |                                                                                                    |                                                                                                    |                                                                                                    |                                                                                                    |  |  |
| Unit of the second second seco                                                                                                    | Construction for<br>Construction of the second second secon | Quality                                                                                                    | Format                                                                                                    | Size                                                                                                    | Downloads                                                                                                    |                                                                                                    |  |  |
|                                                                                                    | Presentation1                                                                                                    | 1080p (HD)                                                                                                    | MP4                                                                                                    | N/A                                                                                                    | Convert video                                                                                                  |                                                                                                    |  |  |
|                                                                                                    |                                                                                                    | 720p                                                                                                    | mp4                                                                                                    | 166.66MB                                                                                                    | Download                                                                                                    |                                                                                                    |  |  |
|                                                                                                    |                                                                                                    | 360p                                                                                                    | mp4                                                                                                    | 56.73MB                                                                                                    | Download                                                                                                    |                                                                                                    |  |  |
|                                                                                                    |                                                                                                    | 240p                                                                                                    | 3gp                                                                                                    | 28.88MB                                                                                                    | Download                                                                                                    |                                                                                                    |  |  |
|                                                                                                    |                                                                                                    | 144p                                                                                                    | 3gp                                                                                                    | 8.65MB                                                                                                    | Download                                                                                                    |                                                                                                    |  |  |
|                                                                                                    |                                                                                                    |                                                                                                    |                                                                                                    |                                                                                                    |                                                                                                    |                                                                                                    |  |  |
| O Type here to sear                                                                                                    | irch 🕛 🧮                                                                                                    | 🗎 🏾 🗧 😍 🗠 🌀                                                                                                    | 6 🖪 🕅                                                                                                    | x 🛛 🖓 🖗                                                                                                    | 🕵 🕜 & 스 🖮 🖬 🕼                                                                                                  | 2:31 PM<br>ENG 0/02/2010                                                                                                    |  |  |
| • Type here to sear                                                                                                    |                                                                                                    |                                                                                                    |                                                                                                    |                                                                                                    |                                                                                                    | 9/02/2019                                                                                                    |  |  |
|                                                                                                    |                                                                                                    | -                                                                                                    |                                                                                                    |                                                                                                    |                                                                                                    |                                                                                                    |  |  |
|                                                                                                    |                                                                                                    |                                                                                                    |                                                                                                    |                                                                                                    |                                                                                                    |                                                                                                    |  |  |
|                                                                                                    |                                                                                                    |                                                                                                    |                                                                                                    |                                                                                                    |                                                                                                    |                                                                                                    |  |  |
|                                                                                                    |                                                                                                    |                                                                                                    |                                                                                                    |                                                                                                    |                                                                                                    |                                                                                                    |  |  |
|                                                                                                    |                                                                                                    |                                                                                                    |                                                                                                    |                                                                                                    |                                                                                                    |                                                                                                    |  |  |
|                                                                                                    |                                                                                                    |                                                                                                    |                                                                                                    |                                                                                                    |                                                                                                    |                                                                                                    |  |  |
| /                                                                                                    |                                                                                                    |                                                                                                    |                                                                                                    |                                                                                                    |                                                                                                    |                                                                                                    |  |  |
|                                                                                                    |                                                                                                    |                                                                                                    |                                                                                                    |                                                                                                    |                                                                                                    |                                                                                                    |  |  |
|                                                                                                    |                                                                                                    |                                                                                                    |                                                                                                    |                                                                                                    |                                                                                                    |                                                                                                    |  |  |
| CK                                                                                                    |                                                                                                    |                                                                                                    |                                                                                                    |                                                                                                    |                                                                                                    |                                                                                                    |  |  |
|                                                                                                    |                                                                                                    |                                                                                                    |                                                                                                    |                                                                                                    |                                                                                                    |                                                                                                    |  |  |
| ( - )                                                                                                    |                                                                                                    |                                                                                                    |                                                                                                    |                                                                                                    |                                                                                                    |                                                                                                    |  |  |
| n (1)                                                                                                    |                                                                                                    |                                                                                                    |                                                                                                    |                                                                                                    |                                                                                                    |                                                                                                    |  |  |
| D (4)                                                                                                    |                                                                                                    |                                                                                                    |                                                                                                    |                                                                                                    |                                                                                                    |                                                                                                    |  |  |
| <u>p (4)</u>                                                                                                    |                                                                                                    |                                                                                                    |                                                                                                    |                                                                                                    |                                                                                                    |                                                                                                    |  |  |
| <u>p (4)</u>                                                                                                    |                                                                                                    |                                                                                                    |                                                                                                    |                                                                                                    |                                                                                                    | . A V                                                                                                    |  |  |
|                                                                                                    | r.net/downloadfoideo-https%28%2F%2Fvoutu-he                                                                                                    | N/2FKARRII I/W/rF                                                                                                    |                                                                                                    | v ⊕ C) Search                                                                                                    |                                                                                                    | □ X                                                                                                    |  |  |
| D (4)                                                                                                    | r.net/download/video=https%3A%2F%2Fyoutu.be*                                                                                                    | K2FK898IDUYWnE                                                                                                    |                                                                                                    | × ≜ Ĉ Search                                                                                                    | <i>٩</i> - ٩                                                                                                   | - □ ×<br>] û; ☆  @                                                                                                    |  |  |
| (4)     (4)     (4)     (4)     (4)     (4)     (4)     (4)     (4)     (4)     (4)     (4)     (4)     (4)     (4)     (4)     (4)     (4)     (4)     (4)     (4)     (4)     (4)     (4)     (4)     (4)     (4)     (4)     (4)     (4)     (4)     (4)     (4)     (4)     (4)     (4)     (4)     (4)     (4)     (4)     (4)     (4)     (4)     (4)     (4)     (4)     (4)     (4)     (4)     (4)     (4)     (4)     (4)     (4)     (4)     (4)     (4)     (4)     (4)     (4)     (4)     (4)     (4)     (4)     (4)     (4)     (4)     (4)     (4)     (4)     (4)     (4)     (4)     (4)     (4)     (4)     (4)     (4)     (4)     (4)     (4)     (4)     (4)     (4)     (4)     (4)     (4)     (4)     (4)     (4)     (4)     (4)     (4)     (4)     (4)     (4)     (4)     (4)     (4)     (4)     (4)     (4)     (4)     (4)     (4)     (4)     (4)     (4)     (4)     (4)     (4)     (4)     (4)     (4)     (4)     (4)     (4)     (4)     (4)     (4)     (4)     (4)     (4)     (4)     (4)     (4)     (4)     (4)     (4)     (4)     (4)     (4)     (4)     (4)     (4)     (4)     (4)     (4)     (4)     (4)     (4)     (4)     (4)     (4)     (4)     (4)     (4)     (4)     (4)     (4)     (4)     (4)     (4)     (4)     (4)     (4)     (4)     (4)     (4)     (4)     (4)     (4)     (4)     (4)     (4)     (4)     (4)     (4)     (4)     (4)     (4)     (4)     (4)     (4)     (4)     (4)     (4)     (4)     (4)     (4)     (4)     (4)     (4)     (4)     (4)     (4)     (4)     (4)     (4)     (4)     (4)     (4)     (4)     (4)     (4)     (4)     (4)     (4)     (4)     (4)     (4)     (4)     (4)     (4)     (4)     (4)     (4)     (4)     (4)     (4)     (4)     (4)     (4)     (4)     (4)     (4)     (4)     (4)     (4)     (4)     (4)     (4)     (4)     (4)     (4)     (4)     (4)     (4)     (4)     (4)     (4)     (4)     (4)     (4)     (4)     (4)     (4)     (4)     (4)     (4)     (4)     (4)     (4)     (4)     (4)     (4)     (4)     (4)     (4)     (4)     (4)     (4)     (4)     (4)     (4)     (                                                                                                    | r.net/download?video=https%3A%2F%2Fyoutu.be*<br>□                                                                                                    | %2Fk898I9UYWnE                                                                                                    |                                                                                                    | × ≧ C Search                                                                                                    | -<br>• م                                                                                                    | ට ×<br>] බා බා හි මෙ                                                                                                    |  |  |
| D (4)<br>Attps://qdownloader<br>load video: Presentati × [<br>looking.com                                                                                                    | r.net/download?video=https%3A%2F%2Fyoutu.be*                                                                                                    | %2Fk898I9UYWnE                                                                                                    |                                                                                                    | v ≧ C Search                                                                                                    | - م                                                                                                    | ත ×<br>] බා බා ම ම                                                                                                    |  |  |
| D (4)                                                                                                    | r.net/download7video=https%3A%2F%2Fyoutu.be%                                                                                                    | K2Fk898I9UYWnE                                                                                                    |                                                                                                    | ∽ 🚔 Ĉ ] Search                                                                                                    | - م<br>• م                                                                                                    | ් ඒ ×<br>] කි කි ම ම                                                                                                    |  |  |
| D (4)                                                                                                    | r.net/downloadTvideo=https%3A%2F%2Eyoutu.be*                                                                                                    | %2Fk890I9UYWnE<br>720p                                                                                                    | mp4                                                                                                    | ✓ ▲ C Search 166.66MB                                                                                                    | Download                                                                                                    | > □ ×<br>  ⋒ ☆ ֎ @                                                                                                    |  |  |
| D (4)                                                                                                    | rnet/download/video=https%3A%2F%2Fyoutu.be*                                                                                                    | K2Fk898B9UWWnE<br>720p                                                                                                    | mp4                                                                                                    | ~ ▲ C Search 166.66MB                                                                                                    | ے<br>بہ کہ ع<br>Download                                                                                       | ් ඒ ×<br>] බ යි ම ම                                                                                                    |  |  |
| D (4)                                                                                                    | r.net/download?video=https%3A%2F%2Fyoutu.be*                                                                                                    | K2Fk898I9UVWnE<br>720p<br>360p                                                                                               | mp4<br>mp4                                                                                                    | <ul> <li></li></ul>                                                                                                    | Download<br>Download                                                                                           | □ ×<br>  命☆簡 @                                                                                                    |  |  |
| ▶ (4)<br>Ittps://qdownloader<br>load video: Presentati × [<br>coking.com                                                                                                    | r.net/downloadTvideo=https%3A%2F%2Fyoutu.be*                                                                                                    | K2Fk898IBU/WwnE<br>72Op<br>36Op<br>24Op                                                                                      | mp4<br>mp4<br>3gp                                                                                                    | <ul> <li>▶ ▲ C Search</li> <li>Search</li> <li>166.66MB</li> <li>56.73MB</li> <li>28.88MB</li> </ul>                                                                                             | Download<br>Download                                                                                           | X<br>] ि ☆ ☺ ❹                                                                                                    |  |  |
| D (4)                                                                                                    | r.net/downloadTvideo=https%3A%2F%2Fyoutu.be1                                                                                                    | K2Fk898B9UWWnE<br>72Op<br>36Op<br>24Op<br>144p                                                                               | mp4<br>mp4<br>3gp<br>3gp                                                                                                    | <ul> <li>✓ ▲ C Search</li> <li>Search</li> <li>166.66MB</li> <li>56.73MB</li> <li>28.88MB</li> <li>8.65MB</li> </ul>                                                                             | Download<br>Download<br>Download                                                                               | □ ×<br>  命☆簡<br>●                                                                                                    |  |  |
| D (H)                                                                                                    | rnet/downloadNideo=https%3A%2F%2Fyoutu.be1                                                                                                    | K2Fk898I9UWWKE<br>720p<br>360p<br>240p<br>144p                                                                               | mp4<br>mp4<br>3gp<br>3gp                                                                                                    | <ul> <li>▲ C Search</li> <li>Search</li> <li>166.66MB</li> <li>56.73MB</li> <li>28.88MB</li> <li>8.65MB</li> </ul>                                                                               | Download<br>Download<br>Download<br>Download                                                                   | ୍ ଅ ×<br>ି ଲ ଲ ଞ                                                                                                    |  |  |
| (2) (4)     (4)     (2) (2) (2) (2) (2) (2) (2) (2) (2)                                                                                                    | r.net/download/video=https%3A%2F%2Fyoutu.be*                                                                                                    | K2Fk898BUVWwE<br>72Op<br>36Op<br>24Op<br>144p                                                                                | mp4<br>mp4<br>3gp<br>3gp                                                                                                    | <ul> <li></li></ul>                                                                                                    | Download<br>Download<br>Download<br>Download                                                                   | ය ×<br>බ ය ම ම                                                                                                    |  |  |
| () () () () () () () () () () () () () (                                                                                                    | r.net/downloadTvideo=https%3A%2F%2Eyoutu.be*                                                                                                    | K2FK898I9UWWnE<br>72Op<br>36Op<br>24Op<br>144p                                                                               | mp4<br>mp4<br>3gp<br>3gp                                                                                                    | <ul> <li>✓ ▲ C Search</li> <li>166.66MB</li> <li>56.73MB</li> <li>28.88MB</li> <li>8.65MB</li> <li>8.65MB</li> </ul>                                                                             | Download<br>Download<br>Download<br>Download                                                                   | 0 ×<br>合合感 8 9                                                                                                    |  |  |
| D (4)<br>C https://qdownloader<br>Inlaad video: Presentati ×<br>Booking.com                                                                                                    | r.net/downloadNideo=https%3A%2F%2Fyoutu.be*                                                                                                    | KL2Fk898B9UWWnE<br>720p<br>360p<br>240p<br>144p                                                                              | mp4<br>mp4<br>3gp<br>3gp<br>Download Vi<br>cick on the down<br>choose the Sav                                                                                         |                                                                                                    | Download<br>Download<br>Download<br>Download<br>Download<br>hold if using mobile) and                          | □ ×<br>〕 命 ☆ 總 <sup>●</sup>                                                                                                    |  |  |
| () () () () () () () () () () () () () (                                                                                                    | r.net/downloadTvideo=https%3A%2F%2Fyoutu.bet                                                                                                    | K2Fk39899/WWWE<br>720p<br>360p<br>240p<br>144p<br>*** To download. right-cl<br>Ouality                                       | mp4<br>mp4<br>3gp<br>3gp<br>Download Vi<br>choose the Sav<br>choose the Sav                                                                                           |                                                                                                    | Download<br>Download<br>Download<br>Download<br>bold if using mobile) and                                      | 0 ×<br>合合。 ④ ④                                                                                                    |  |  |
| D (4) D (1) D (1) <pd (1)<="" p=""> <pd (1)<="" p=""> <pd< td=""><td>r.net/download/video=https%3A%2F%2Fyoutu.bef</td><td>***To download. right-cl<br/>Quality</td><td>mp4<br/>mp4<br/>3gp<br/>3gp<br/>Download Vii<br/>ick on the down<br/>choose the Sav<br/>Format</td><td><ul> <li>■ C Search</li> <li>166.66MB</li> <li>56.73MB</li> <li>28.88MB</li> <li>28.88MB</li> <li>8.65MB</li> <li>8.65MB</li> <li>Ideo without Sound ve/Download option</li> <li>Size</li> </ul></td><td>Download<br/>Download<br/>Download<br/>Download<br/>Download<br/>Download</td><td></td></pd<></pd></pd> | r.net/download/video=https%3A%2F%2Fyoutu.bef                                                                                                    | ***To download. right-cl<br>Quality                                                                                          | mp4<br>mp4<br>3gp<br>3gp<br>Download Vii<br>ick on the down<br>choose the Sav<br>Format                                                                               | <ul> <li>■ C Search</li> <li>166.66MB</li> <li>56.73MB</li> <li>28.88MB</li> <li>28.88MB</li> <li>8.65MB</li> <li>8.65MB</li> <li>Ideo without Sound ve/Download option</li> <li>Size</li> </ul> | Download<br>Download<br>Download<br>Download<br>Download<br>Download                                           |                                                                                                    |  |  |
| D (4)                                                                                                    | r.net/download/video=https%3A%2F%2Fyoutu.bef                                                                                                    | A (166 MB) from r3sa-a3mImez.googlevid                                                                                       | mp4<br>mp4<br>3gp<br>3gp<br>Download Vi<br>ick on the down<br>choose the Sav<br>Format                                                                                | <ul> <li>■ C Search</li> <li>166.66MB</li> <li>56.73MB</li> <li>28.88MB</li> <li>8.65MB</li> <li>8.65MB</li> <li>8.65MB</li> <li>8.65MB</li> <li>8.65MB</li> </ul>                               | Download<br>Download<br>Download<br>Download<br>Download<br>Download                                           |                                                                                                    |  |  |
| C Type here to searce                                                                                                    | r.net/downloadTvideo=https%3A%2F%2Fyoutu.bef                                                                                                    | K2Fk89880VWwE<br>72Op<br>36Op<br>24Op<br>144p<br>*** To download, right-cl<br>Quality<br>x4 (166 MB) from r3sandmezgooglevid | mp4<br>mp4<br>3gp<br>3gp<br>Download Vi<br>ick on the down<br>choose the Set<br>Formet                                                                                |                                                                                                    | Download<br>Download<br>Download<br>Download<br>Download<br>Download<br>bold if using mobile) and<br>Downloads | 2233PM<br>2233PM<br>2233PM<br>2233PM<br>1000<br>1000<br>10 |  |  |

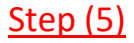

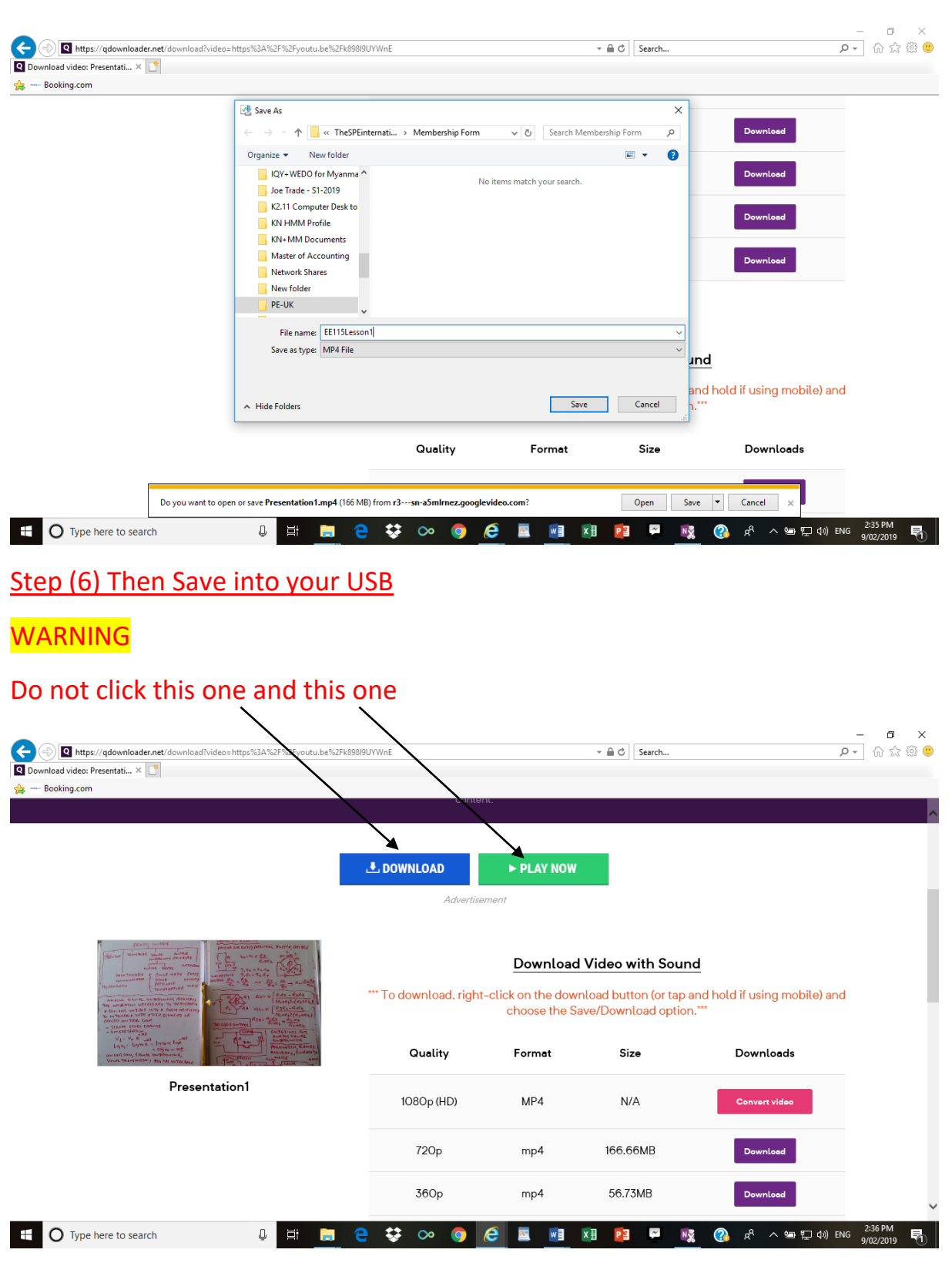

Choose – Save As, Give File Name

Because in online program, the other programs are put by businesses to use their products

SIMILARLY

If the following page does not appear and the other page appear, do not install it. Go back to previous step

If the following page appear, do not click accept and install. It is HOAX program

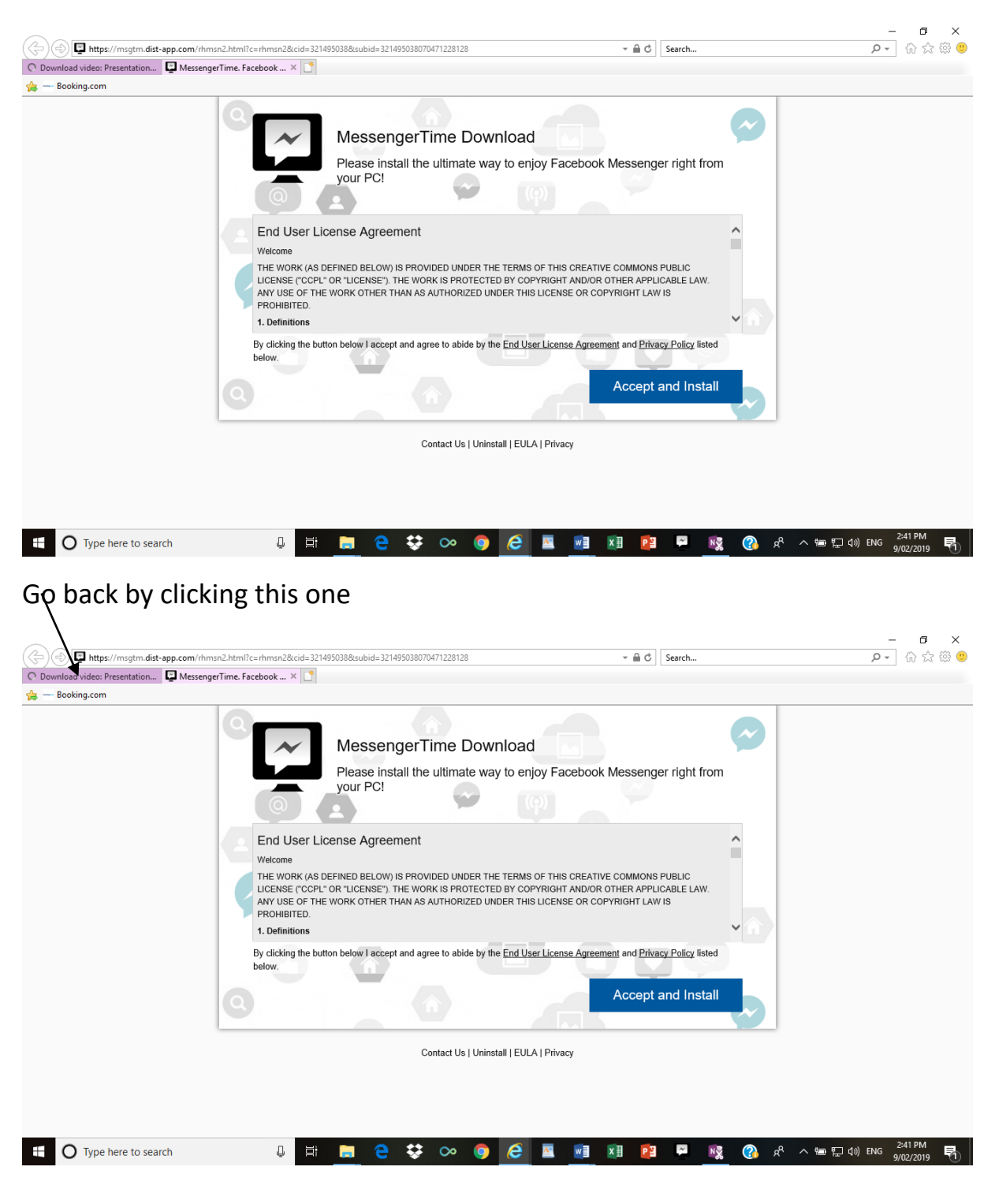

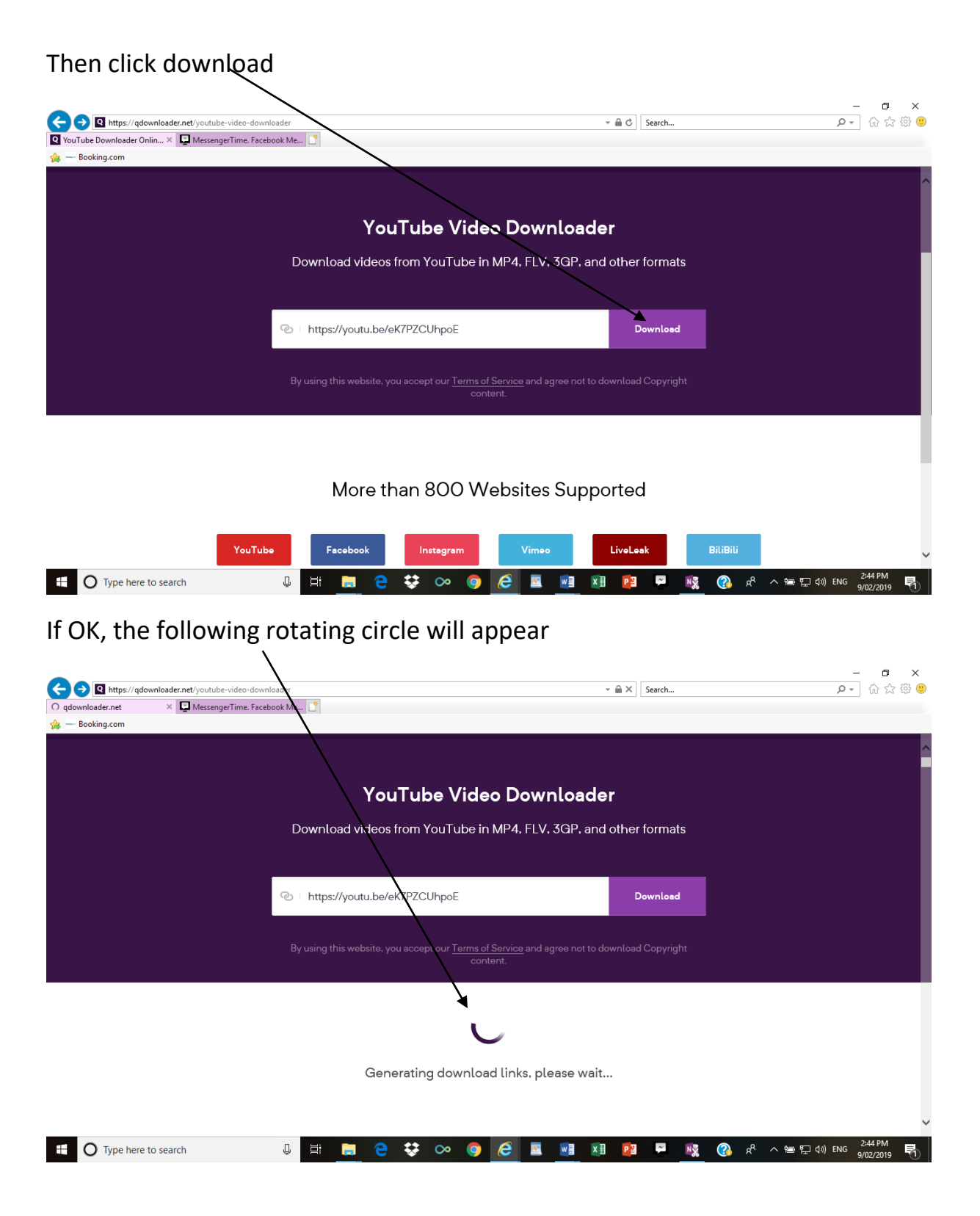

### Then you can see the video

| د الله الم                                                                                                    | (7PZCUhpoE                                       |                                                | - ≜ ⊄ Search                                                   | - م                                         | - □ ×<br>] û ☆ ‡ 🙂   |
|----------------------------------------------------------------------------------------------------|--------------------------------------------------|------------------------------------------------|----------------------------------------------------------------|---------------------------------------------|----------------------|
| Download video: Presentati × MessengerTime. Facebook Me                                                                                                    |                                                  |                                                |                                                                |                                             |                      |
| By using this webs                                                                                                    | ite, you accept our <u>Terms of Se</u><br>conten | r <u>vice</u> and agree not to<br>t.           | o download Copyright                                           |                                             | Â                    |
|                                                                                                    | L DOWNLOAD                                       | ► PLAY NOW                                     |                                                                |                                             |                      |
| Politica IVR and the set of the set of the s | *** To download, right-                          | Download<br>click on the dowr<br>choose the Sa | Video with Soun<br>Inload button (or tap<br>Ive/Download optio | nd<br>and hold if using mobile) and<br>n.** |                      |
| the structure and the structure of the structure of the s | Quality                                          | Format                                         | Size                                                           | Downloads                                   |                      |
| Presentation17                                                                                                    | 1080p (HD)                                       | MP4                                            | N/A                                                            | Convert video                               |                      |
|                                                                                                    | 720p                                             | mp4                                            | 32.85MB                                                        | Download                                    | ~                    |
| 🗄 🔿 Type here to search                                                                                                    | € \$ ∞ 🧿 (                                       | ê 🔤 📑                                          | ×i 📔 🖗 🚺                                                       | 🧏 🕜 🕫 へ 🧐 🖵 🕼 ENG                           | 2:45 PM<br>9/02/2019 |

Then click the download

|                                                                                                    |                                                                                                    |            |              |               | – o ×   |
|----------------------------------------------------------------------------------------------------|----------------------------------------------------------------------------------------------------|------------|--------------|---------------|---------|
| Attps://qdownloader.net/download?video=https%3A%2F%2Fyoutu.be%2FeK7                                                                                                    | PZCUhpoE                                                                                                    |            | ÷ 🗎 ♂ Search | . م           | · 🔐 🖓 🖓 |
| Download video: Presentati 🗴 📮 MessengerTime. Facebook Me 📑                                                                                                    |                                                                                                    |            |              |               |         |
| Booking.com                                                                                                    |                                                                                                    |            |              |               |         |
|                                                                                                    | L DOWNLOAD                                                                                                    | ► PLAY NOW |              |               |         |
|                                                                                                    | Advertise                                                                                                    | ement      |              |               |         |
|                                                                                                    |                                                                                                    |            |              |               |         |
| PATEN LIVE 24 24 24 24 24 24 24 24 24 24 24 24 24                                                                                                    | Download Video with Sound "" To download, right-click on the download button (or tap and hold if using mobile) and choose the Save/Download option."" |            |              |               |         |
| ANALOG TO PIGITAL WAVERTER (ARC)                                                                                                    |                                                                                                    |            |              |               |         |
| $ \begin{array}{c} \left[ \frac{1}{2} \frac{1}{2} 1$ | Quality                                                                                                    | Format     | Size         | Downloads     |         |
| Presentation17                                                                                                    | 1080p (HD)                                                                                                    | MP4        | N/A          | Convert video |         |
|                                                                                                    | 720p                                                                                                    | mp4        | 32.85MB      | Download      |         |
|                                                                                                    | 360p                                                                                                    | mp4        | 9.9MB        | Download      |         |
|                                                                                                    | 240p                                                                                                    | 3gp        | 5.04MB       | Download      |         |
|                                                                                                    | 144p                                                                                                    | 3qp        | 1.78MB       | Download      |         |
|                                                                                                    |                                                                                                    |            |              |               | 2:46 PM |

Only click the top one, Do nor click the lower ones

In online program pages, the Hoax programs are also embedded by hackers so that they can lead the users to their hoax sites.

You need to exactly follow the steps written in this manual.